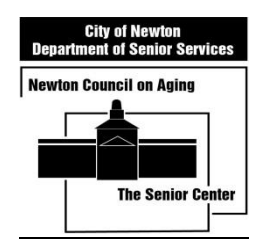

## How to Donate On-Line to Newton Senior Center's Fitness & Wellness Classes

1) Go to **newtonma.myrec.com** We recommend you Bookmark this page for future use.

There is a How-To video if you click "**Contact,**" and then "**How to Register.**" You may find watching the video helpful. You can go directly by typing this URL into your search engine: <u>https://newtonma.myrec.com/info/tutorial/</u>

- 2) If this is your first time in MyRec, click "Account," then "Create Account." (After you do this once, you won't need to do it again). You will need to enter your information and create a username and a password. We recommend you save the password on your computer so you don't need to enter it again.
- 3) Now click "Register," then "Programs."
- 4) Scroll to the bottom where it says Senior Center. Click "Senior Center Programs."
- 5) Decide which class you're donating to, and then click "Add to Cart."
- 6) Enter the desired donation amount and click "Add to Cart."
- 7) Click "Continue Shopping" (if you want to donate to another class) or "**Check Out**" if you only take one class.
- 8) Check off the liability waiver.
- 9) Click "Check Out."
- 10) Click "Check Out Online."
- 11) Review the amount you're paying. Then, Click "Continue to Credit Card Form."
- 12) Enter your credit card information. Then click, "Submit Secure Payment."
- 13) You will see a **payment confirmation page** that you can print out, for your records.